## Follow Us on Twitter! @WMSINFO How to create a Twitter account:

- Navigate to <u>http://twitter.com/</u> and click the **yellow button** on the right hand of your screen, or simply navigate to <u>https://twitter.com/signup</u>.
- 2. Fill in the first field with your **full name**.
- 3. Select a **username**. Try to pick something that describes you whether it's a nickname, an interest or a hobby.
- 4. Enter a **password**. Make sure your password contains letters, numbers, and symbols.
- 5. Enter your email address.
- 6. Twitter uses your email address to confirm your account before you can finish the signup process. Be sure to enter an email address that you actively use.
- 7. Once your account is confirmed, log into Twitter and **search for WMSINFO**, and click "**follow**" to begin following us on Twitter.

## How to Receive WMS Tweets via Your Mobile Phone

- 1. While logged into Twitter, click on "**Set up mobile notifications**" link in right hand column.
- 2. Enter your mobile number in the correct box and then click the "Start" button.

This will bring up a "**Verify**" screen. You **MUST** send a text message to Twitter from the mobile number that you entered on the previous screen. Twitter does not charge for this service; however, standard message and data rates may apply.

## 3. On your mobile phone, text to: 40404 and type in the message: GO

Once Twitter has received your message, a confirmation screen on your computer will be displayed. This screen will allow you to set your preferences for Twitter text notifications.

- 4. To receive messages from WMS, "Tweets from people you've enabled for mobile notifications" option MUST be checked.
- 5. Then click the "Save" button at the bottom of the page.
- 6. Click on the "Home" link at the top of the page.
- 7. In your list of "**following**" in the right hand column, click on **WMSINFO**.
- 8. In the left hand column, on the right side of the green "**Following**" button, click on the mobile phone button. Once clicked, the mobile phone button should turn green, indicating that you have enabled Tweets from WMSINFO to be sent to your mobile phone.